# DIGITAL BANKING OUCCK GUIDE

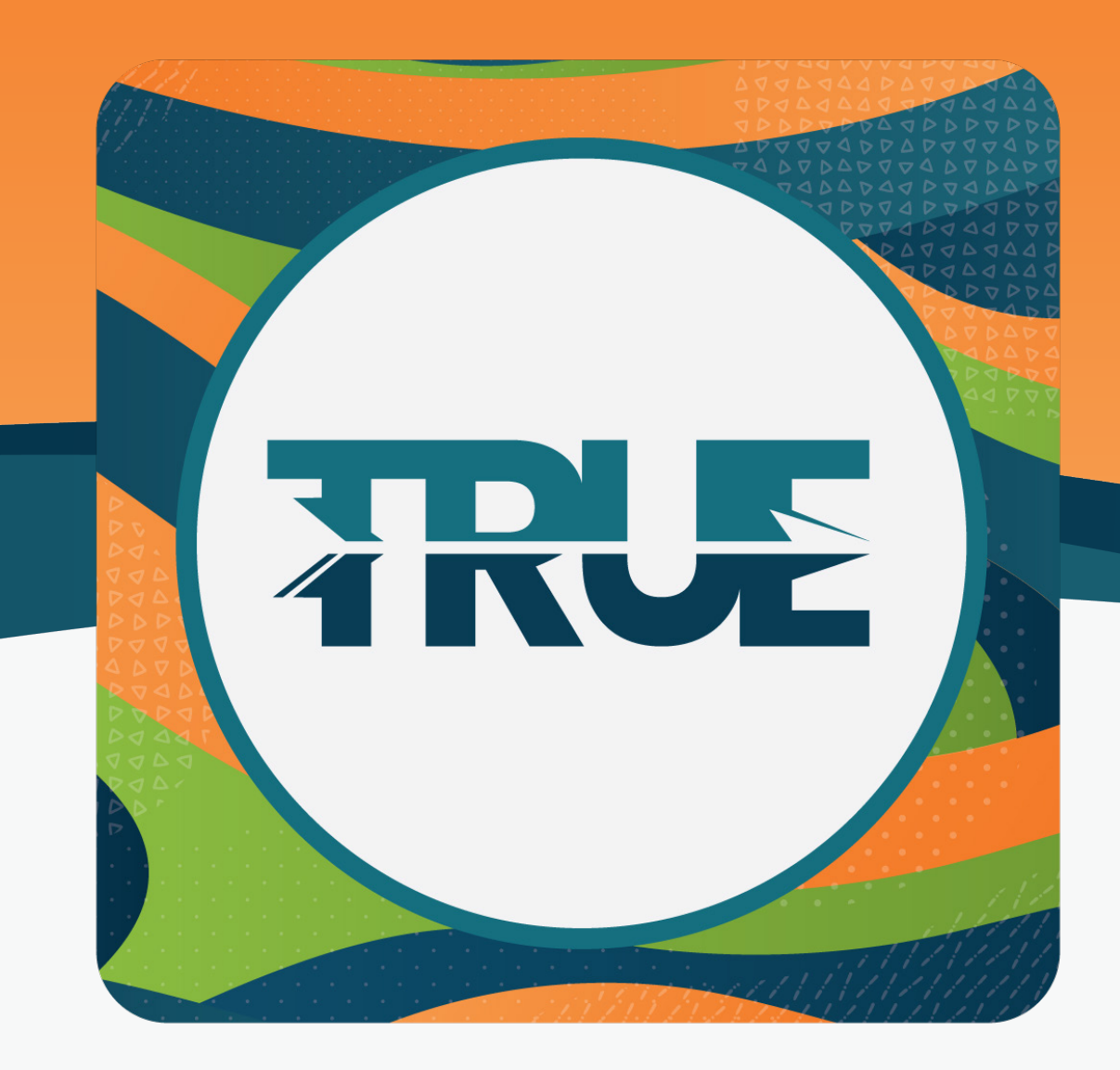

## HOW TO SET ALERTS

IN YOUR MOBILE AND ONLINE BANKING

## HOW TO SET TEXT ALERTS THROUGH THE MOBILE APP

#### **Step 1: Verify Your Phone Number For Text Alerts**

- 1. Click More
- 2. Click Settings
- 3. Click Contact
- 4. Select your preferred phone number
- 5. Toggle to the right to enable SMS text messages
- 6. Click Send Code Via Text
- 7. Click Send Code
- 8. Confirm your number with a code sent via email or text
- 9. Enter code and click verify
- 10. Click Save Phone

#### Step 2: Turn On Alerts

- 1. Click More
- 2. Click Tools
- 3. Click Alerts
- 4. Select the category you wish to set an alert for
  - a. Follow the instructions on the screen
  - b. Example: Debit Card Purchase Alert
    - i. If you want to receive an alert whenever a debit card purchase is made, select **Accounts**
    - ii. **Select the account** you want the alert set for (i.e. Michigan Made Checking, Just Checking, Regular Share Account, etc.)
    - iii. Click the Debit Card Purchase button
    - iv. Type in the minimum amount that will trigger the debit card purchase alert
    - v. Choose the delivery method
    - vi. Click Save

### HOW TO SET TEXT ALERTS THROUGH ONLINE BANKING

#### Step 1: Verify Your Phone Number For Text Alerts

- 1. Hover over Tools
- 2. Click Settings
- 3. Click **Contact** tab
- 4. Select your preferred phone number
- 5. Click Enable SMS text messages
- 6. Confirm your number with a code sent via email or text
- 7. Enter code
- 8. Click **OK** once the code is confirmed
- 9. Click Save Phone

#### Step 2: Turn On Alerts

- 1. Hover over Tools
- 2. Click Alerts
- 3. Select the category you wish to set an alert for
  - a. Follow the instructions on any given screen
  - b. Example: Debit Card Purchase Alert
    - i. If you want to receive an alert whenever a debit card purchase is made, select **Accounts**
    - ii. **Select the account** you want the alert set for (i.e. Michigan Made Checking, Just Checking, Regular Share Account, etc.)
    - iii. Click the Debit Card Purchase button
    - iv. **Type in the minimum amount** that will trigger the debit card purchase alert
    - v. Choose the delivery method
    - vi. Click Save